## 学员工商银行网上缴费流程

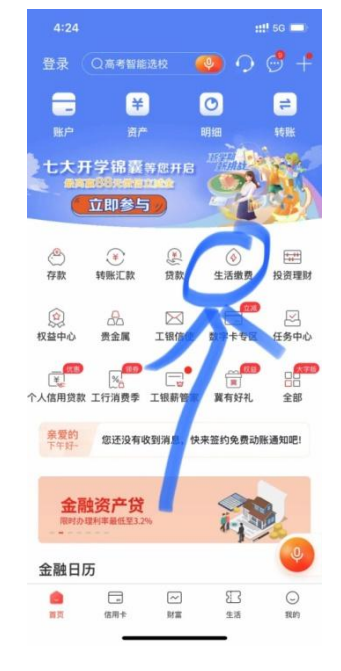

一、打开工行手机银行,登录自己账号点击"生活缴费"

二、找到或搜索"学杂费"

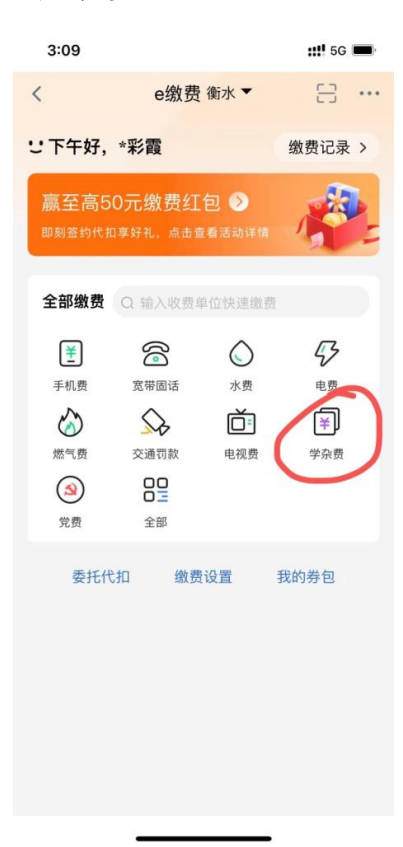

三、缴费项目选择"河北省非税收入管理系统学生缴费"

| 3:09        | ::!! 5G 🔳      |  |
|-------------|----------------|--|
| <           | 学杂费            |  |
| 缴费项目        | 河北省非税收入管理系统学生。 |  |
| 收费机构        | 河北省财政厅         |  |
| 个人缴费信息<br>号 | 请输入            |  |
|             | 下一步            |  |
|             |                |  |
|             |                |  |
|             |                |  |
|             |                |  |
|             |                |  |
|             |                |  |
|             |                |  |
|             |                |  |
|             |                |  |
|             |                |  |

四、待学员核对好自己信息后输入个人缴费信息号(此号 为学生唯一缴费号)点击缴费即可。

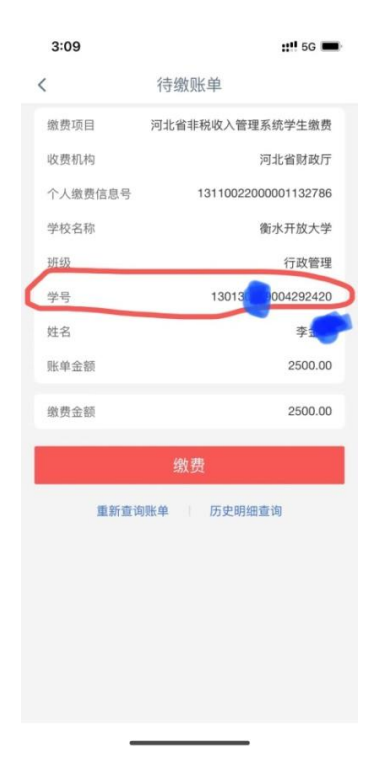